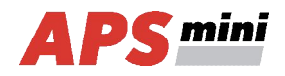

# **AREM 57U**

APS mini reader module in IPDP SLIM panels

User's guide

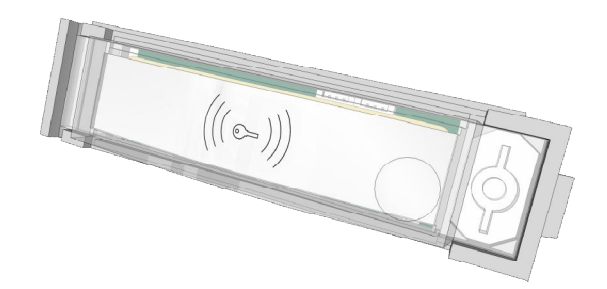

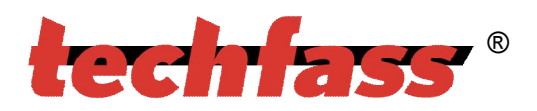

© 2004 – 2011, TECH FASS s.r.o., Plavecka 503, 252 42 Jesenice, Czech Republic, www.techfass.cz, techfass@techfass.cz (Date of release: 02-11-2011, valid for FW version 4.14)

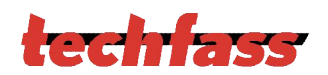

# 1 Content

| 1 Co  | ntent                                                               | 2  |
|-------|---------------------------------------------------------------------|----|
| 2 Pro | oduct Description                                                   | 3  |
| 3 Te  | chnical parameters                                                  | 3  |
| 3.1   | Product version                                                     | 3  |
| 3.2   | Technical features                                                  | 4  |
| 3.3   | Mechanical design                                                   | 4  |
| 4 Ins | stallation                                                          | 5  |
| 4.1   | Connectors description                                              | 5  |
| 4.2   | Wiring description                                                  | 5  |
| 4.3   | Reader module connection                                            | 6  |
| 4.4   | LED Indicators                                                      | 6  |
| 4.5   | Installation instructions                                           | 6  |
| 4.6   | Mounting and removal of the module                                  | 6  |
| 5 Se  | tting parameters of the reader module                               | 7  |
| 5.1   | Configurable parameters                                             | 7  |
| 5.2   | Reader module parameters setting                                    | 7  |
| 6 Re  | ader module functioning                                             | 7  |
| 6.1   | "Door Open" function description                                    | 8  |
| 6.2   | Function permanent door lock release according to a time schedule . | 8  |
| 6.3   | Standard operating modes                                            | 8  |
| 6.4   | Read ID media format                                                | 8  |
| 6.5   | Programming mode                                                    | 9  |
| 6.6   | Access rights                                                       | 13 |
| 7 Us  | eful links                                                          | 13 |

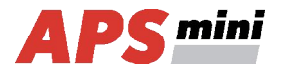

# **2 Product Description**

The *AREM 57U*<sup>1)</sup> reader modules (125 kHz readers with an embedded single door controller) are designed for connection to the RS 485 bus of the *APS mini* access control system. It is possible to connect up to 32 reader modules to a single line of the APS mini system. In effect the number of lines is not limited.

The modules are supplied as a part of IPDP SLIM panels (design Urmet). The product is distributed by *ALPHATECH TECHNOLOGIES s.r.o.* company.

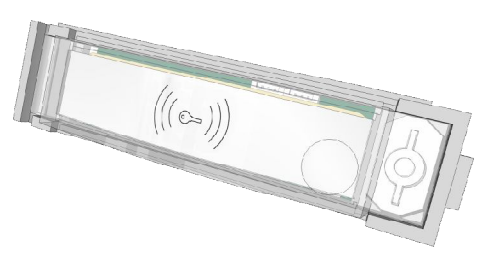

Pic. 1: AREM 57U

<sup>1)</sup> Commercial designation of available versions is described in *table 1*.

# **3** Technical parameters

# 3.1 Product version

| uc         |                     |                  | Module fea | atures <sup>2)</sup> |    |
|------------|---------------------|------------------|------------|----------------------|----|
| uct versio | Product designation | Catalogue number | μ          | EM                   | ПН |
| .odl       | AREM 57U - TF       | 52457200         | ✓          | ×                    | ✓  |
| Ч          | AREM 57U - EM       | 52457201         | ✓          | ✓                    | ✓  |
|            |                     |                  | -          |                      |    |

Table 1: Product version

<sup>2)</sup> *TF* – TECHFASS factory ID media reading; *EM* – EM Marin ID media reading; *HID* – HID Proximity ID media reading

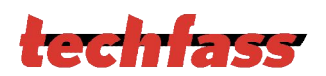

# 3.2 Technical features

| ŝ    | Supply voltage          |                | 8 ÷ 18 VDC                                                                                  |
|------|-------------------------|----------------|---------------------------------------------------------------------------------------------|
| ture | Current demond          | Typical        | 80 mA                                                                                       |
| fea  | Current demand          | Maximal        | 90 mA (8 V)                                                                                 |
| ca   | Version with keypad     |                | N/A                                                                                         |
| hni  | ID technology,          | EM Marin       | 4 cm (with ISO card)                                                                        |
| Tec  | typical reading range   | HID Proximity  | 3 cm (with ISO card)                                                                        |
|      | Real-time clock         |                | Yes                                                                                         |
|      | Momony                  | Cards          | 748 ID, 2 programming cards                                                                 |
|      | Memory                  | Time schedules | 64                                                                                          |
|      | Inputs                  |                | N / A                                                                                       |
|      | Output                  | Door lock      | 1x open collector 0V active – for<br>connection to the REX device of the IPDP<br>SLIM panel |
|      |                         | Alarm          | N / A                                                                                       |
|      | Signalization           |                | 3x LED<br>1x PIEZO                                                                          |
|      | Tamper protection       |                | N/A                                                                                         |
|      | Communication interfac  | e              | RS 485                                                                                      |
|      | Alternative data output |                | N / A                                                                                       |

Table 2: Technical features

# 3.3 Mechanical design

| ц    | Weight                | 0,025 kg                         |
|------|-----------------------|----------------------------------|
| esiç | Operating temperature | -25 ÷ 60 °C                      |
| al d | Humidity              | Max. 95%, non-condensing         |
| nica | Housing               | IP 44 (built in the entry panel) |
| chal | Cable length          | 2x 0,4 m                         |
| Med  | Color                 | White                            |
|      | Dimensions            | 21 x 85 x 21 mm                  |
|      |                       | Table 3: Mechanical design       |

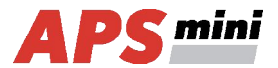

# **4** Installation

# 4.1 Connectors description

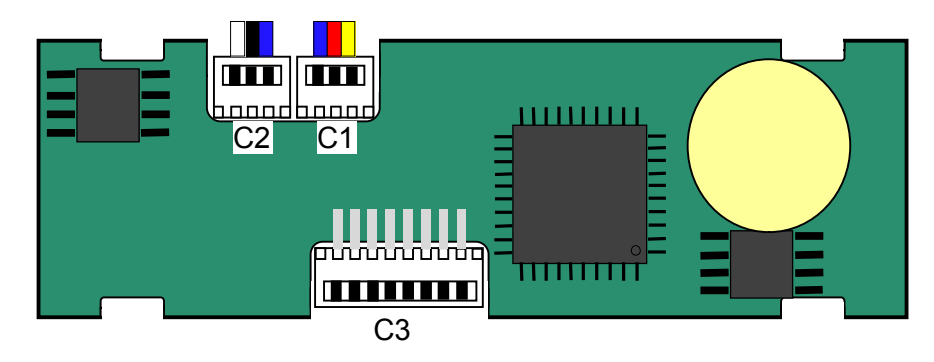

Pic. 2: Connectors for cable connection

| ſS  | Connector | Purpose                                                |
|-----|-----------|--------------------------------------------------------|
| cto | C1        | Connector for C1 cable connection (blue, red, yellow)  |
| nne | C2        | Connector for C2 cable connection (white, black, blue) |
| Co  | C3        | Service connector                                      |

Table 4: Connectors description

# 4.2 Wiring description

| ŋg   | Cable C1 |                    | Cable C2 |                 |
|------|----------|--------------------|----------|-----------------|
| Viri | Color    | Purpose            | Color    | Purpose         |
| >    | Red      | Power +8 ÷ +18 VDC | Blue     | GND (0V)        |
|      | Blue     | GND (0V)           | Black    | RS485 – A cable |
|      | Yellow   | Output 1 – OC      | White    | RS485 – B cable |
|      |          |                    |          |                 |

Table 5: Wiring description

Attention! Confusion of the cables may cause damage to the module!

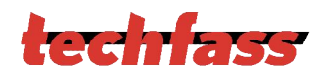

### 4.3 Reader module connection

The *C1* cable is standardly soldered to the panel PCB, which provides power supply and door lock control contact for the reader module. For connecting to a PC, the *C2* cable must be used.

### 4.4 LED Indicators

| S    |        | Continuously lit          | Online operating mode via RS 485 |
|------|--------|---------------------------|----------------------------------|
| ato  | Red    | Flashing with 4 s period  | Offline operating mode           |
| ndic |        | Fast switching with green | Address setting mode             |
| D ii | Vollow | Continuously lit          | Programming mode                 |
| Щ    | reliow | Flashing                  | Indicating door lock release     |
|      | Green  |                           | ID media reading                 |

Table 7: LED indicators

### 4.5 Installation instructions

The reader module uses passive RF/ID technology, which is sensitive to RF noise sources. Noise sources are generally of two types: radiating or conducting.

Conducted noise enters the reader via wires from the power supply or the host. Sometimes, switching power supplies generate enough noise to cause reader malfunction, it is recommended to use linear system power supplies.

Radiated noise is transmitted through the air. It can be caused by computer monitors or other electrical equipment generating electromagnetic fields.

Consequently, a short distance between the reader modules themselves can cause reading malfunctions – for correct operation it is necessary to keep a minimum distance of 50 cm. Various metallic constructions may have a negative influence on this distance; if there are any doubts, it is recommended to perform a practical test before final mounting.

Nearby metal surfaces may cause a decrease in reading distance and speed. This is caused by the combined effects of parasitic capacitance and conductance.

### 4.6 Mounting and removal of the module

The module is supplied built-in in the IPDP SLIM panel, where it occupies space of a single push button space in a predefined position. For manipulation with the devices please follow the instructions in the user's guide to the IPDP SLIM panel.

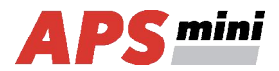

# **5** Setting parameters of the reader module

# 5.1 Configurable parameters

| S      | Parameter                                                | Possible range         | Default setting |
|--------|----------------------------------------------------------|------------------------|-----------------|
| ete    | Door lock release time                                   | 0 ÷ 255 s              | 7 s             |
| am     | Door lock control setting                                | Direct / reverse       | Direct          |
| pai    | Door lock relay function setting                         | Standard / toggle      | Standard        |
| ırable | Permanent door lock release according to a time schedule | Never / Schedule index | Never           |
| figu   | Door lock status indication                              | YES / NO               | NO              |
| Con    | Acoustic signal of door lock release                     | YES / NO               | YES             |
| 0      | Automatic summer time adjustment                         | YES / NO               | YES             |
|        |                                                          |                        |                 |

Table 8: Configurable parameters

# 5.2 Reader module parameters setting

Detailed instructions for setting reader module parameters are described in the *APS Reader* configuration program user's guide available at the address http://www.techfass.cz/files/m\_aps\_miniplus\_reader\_en.pdf.

# 6 Reader module functioning

The reader module supports the following functions:

• Standard "Door Open" function.

The "Door Open" function can be activated in 2 different ways:

- Reading a valid ID (card, key fob...).
- Via communication line (program request).

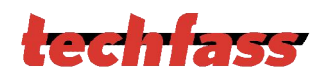

# 6.1 "Door Open" function description

In case the *standard function of the door lock relay* is set, the door lock is *released* and the *beeper activated* (when not disabled) when the "Door Open" function is activated. Both outputs stay active until the preset door lock release time has elapsed - see *Tab. 8*.

In case the *toggle function of the door lock relay* is set, the door lock relay status is *switched* and the *beeper* is *activated* (when not disabled) when the "Door Open" function is activated. The beeper stays active until the preset door lock release time has elapsed - see *Tab. 8*. The door lock relay status remains unchanged until another "Door Open" function is activated.

Reading a programming card during door lock release will not cause the reader to enter the programming mode.

In case the standard function of the door lock relay is set, reading a valid card during door lock release resets the door lock release time.

#### 6.2 Function permanent door lock release according to a time schedule

When the function is set, the door lock is permanently released when relevant time schedule is valid. Reading a valid ID is standardly announced via the communication line (in online operating mode).

The permanent door lock release function and the toggle function of the door lock relay are mutually exclusive.

#### 6.3 Standard operating modes

The reader module can be in either *online* or *offline* operating mode. The module's functionality is identical in both operating modes; the events archive is read from the reader module's memory when the module goes online. When a programming card is read (while in either online or offline mode), the module goes into programming mode.

#### 6.4 Read ID media format

#### 6.4.1 EM Marin ID media format

The EM Marin ID media format can be changed into selected 24, 32 or 40 bits length of ID code. The default length is 40 bits. This setting is only used when unifying of the ID media codes length is required – in combined systems with WIEGAND output readers with a fixed WIEGAND data format IDs (more information in *APS Reader* user's guide available at http://www.techfass.cz/files/m\_aps\_miniplus\_reader\_en.pdf).

#### 6.4.2 HID Proximity ID media format

When working with *HID Proximity* technology ID media, the module operates with a code in a recognized 26 or 32 bit format, in other cases it uses all 45 bits of a media (45bit raw format). If a specific format of the *HID Proximity* IDs is required, it can be performed by setting up the user's configuration of read IDs (more information in *APS Reader* user's guide available at http://www.techfass.cz/files/m aps miniplus reader en.pdf).

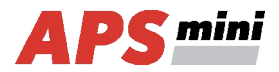

### 6.5 Programming mode

The module enters programming mode by reading one of the two *programming cards* (cards "+" and "-"). The programming mode cannot be entered while the module is in hardware address setting mode (for modules with HW address setting via the communication line). The module's functionality in programming mode can be seen in *pictures 5 a-d*.

It is not possible to use time schedules when inserting cards in programming mode, therefore cards are always valid.

#### 6.5.1 Inserting cards into the reader's memory

Follow these steps for inserting cards into the reader module's memory:

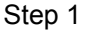

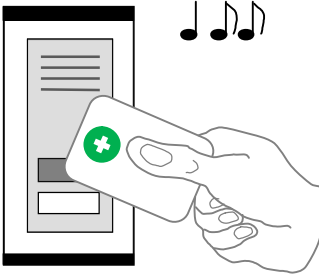

Read the programming card for *inserting*: the reader goes into *programming mode*.

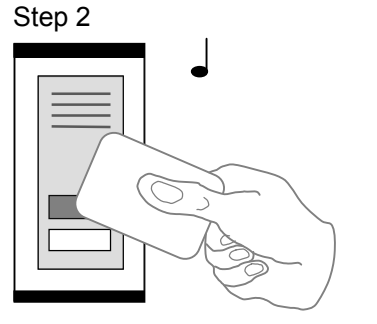

One by one, read the cards which are to be granted access.

Pic.5 a): Inserting cards

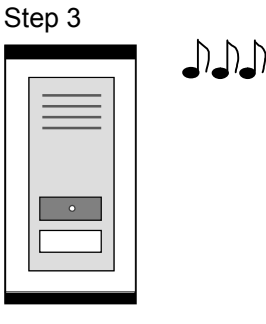

About 15 seconds after inserting the last card the reader module goes back into *standard operating mode*.

### 6.5.2 Deleting cards from the reader's memory

For deleting the cards from the reader module's memory use following steps:

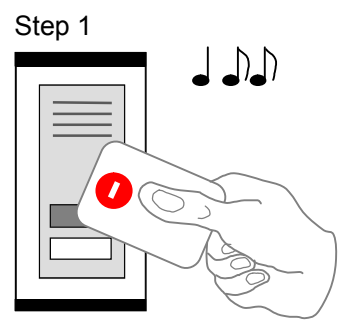

Read the programming card for *deleting*: the reader goes into *programming mode*.

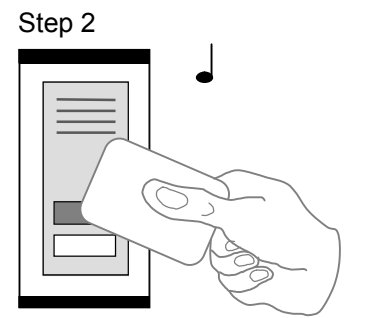

One by one, read the cards which are to have their access revoked.

Pic.5 b): Deleting cards

Step 3

About 15 seconds after deleting the last card the reader module goes back into *standard operating mode*.

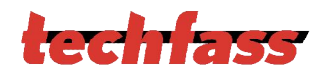

#### 6.5.3 Deleting cards "above or below"

If a user loses his ID medium, it is usually impossible to delete the ID from the memory with the procedure described in the previous chapter, since the medium is no longer available (with an exception of entering the code at the keypad). Following procedure can be used for deleting such ID. The procedure *requires using an ID medium*, which was inserted *right before or right after the ID medium*, which should be deleted.

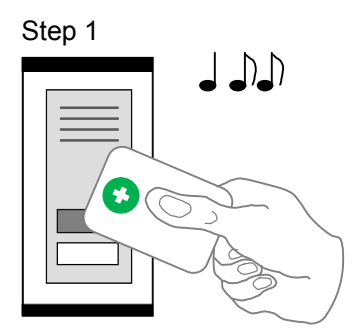

Read the programming card for *inserting*: the reader goes into *programming mode*, which is indicated by slow flashing of yellow LED.

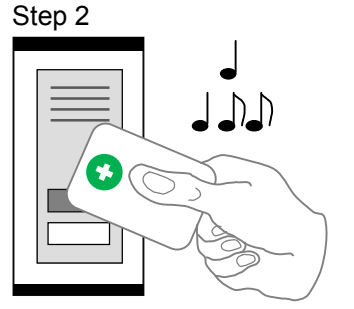

Read the programming card for inserting 5 times in a row; the reader will go into *Deleting cards "above or below"* mode indicated by fast flashing of yellow LED.

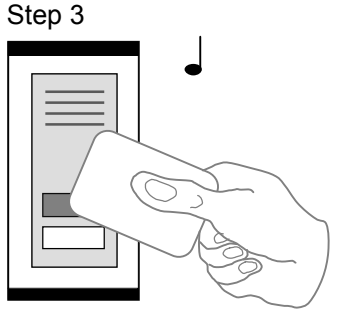

Read a card, which is located in the module's memory *right before or right after* the card you wish to delete. After this step the module quickly flashes with yellow LED.

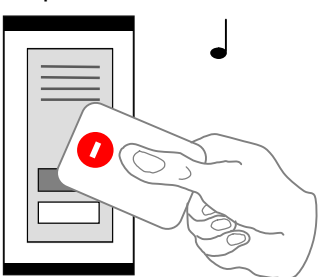

For deleting an ID located *right before* the ID used in precious step, read the programming card for *deleting*.

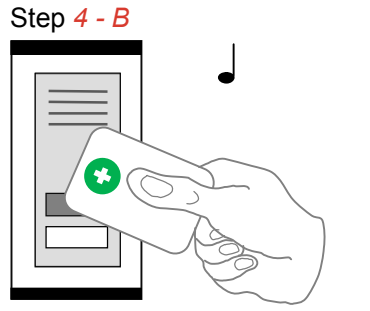

For deleting an ID located *right after* the ID used in precious step, read the programming card for *inserting*.

Step 5

The reader module goes back into *standard operating mode*.

Pic.5 c): Deleting cards "above or below"

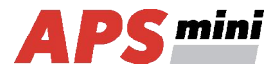

## 6.5.4 Deleting all cards from the reader's memory

Follow these steps for deleting all cards from the reader module's memory:

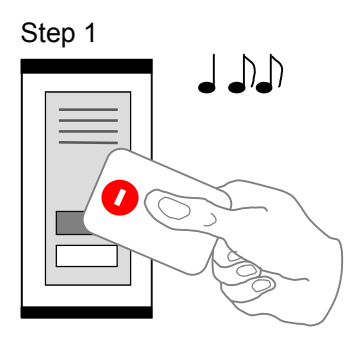

Read the programming card for *deleting*: the reader goes into *programming mode*.

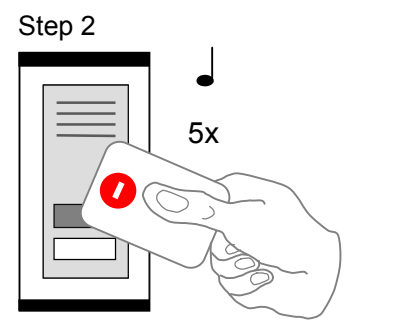

Read the programming card for deleting 5 times in a row; the reader will erase all cards from its memory. *Pic.5 d): Deleting all cards* 

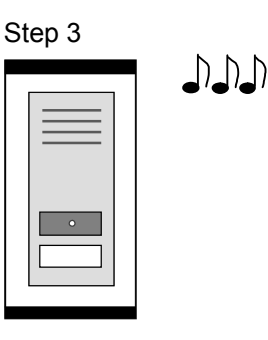

The reader module goes back into *standard* operating mode.

#### 6.5.5 Recommended method for access rights management (using prog. cards)

In case of managing access rights of plenty of users (using programming cards only), it is appropriate to establish a table, which summarizes operation with the reader module memory. All operations (adding and deleting cards) should be stored in the table. Following example shows correct usage of the programming cards and proper filing of the actions:

• Inserting 5 new cards using the procedure from chapter 6.5.1 – Read + (inserting) programming card, read cards 1-5, after 15 s the programming mode is exited, create a table.

| position | card   |
|----------|--------|
| 1        | card 1 |
| 2        | card 2 |
| 3        | card 3 |
| 4        | card 4 |
| 5        | card 5 |

Pic.5 e): Table after inserting 5 cards

• Card 3 gets lost – Delete it using the card 4, which is available, and using the procedure from chapter 6.5.3 – Read + (inserting) programming card, then 5x + (inserting) programming card again, then card 4, and finally – (deleting) programming card. Register the change in your table.

| position | card               | position | card   |
|----------|--------------------|----------|--------|
| 1        | card 1             | 1        | card 1 |
| 2        | card 2             | 2        | card 2 |
| 3        | card 3 (lost)      | З<br>Э   | Card 3 |
| 4        | card 4 (available) | 4        | card 4 |
| 5        | card 5             | 5        | card 5 |

Pic.5 f): Deleting card 3 using the card 4, table after deleting card 3

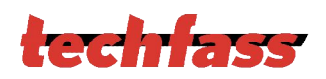

• Card 4 gets lost – Delete it using the card 2, which is available, and using the procedure from chapter 6.5.3 – Read + (inserting) programming card, then 5x + (inserting) programming card again, then card 2, and finally + (inserting) programming card again. Register the change in your table.

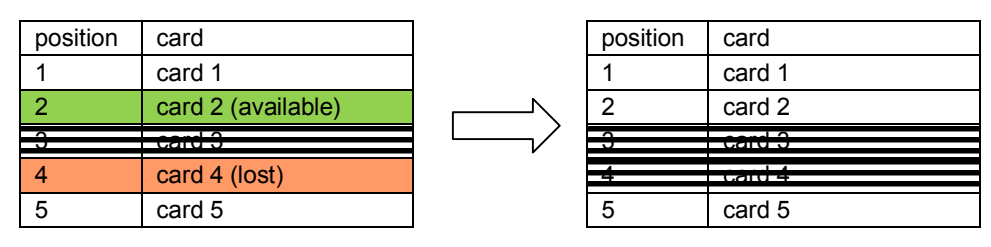

Pic.5 g): Deleting card 4 using the card 2, table after deleting card 4

• It is necessary to *add another card* (card 6). We proceed with the procedure from *chapter 6.5.1* again. *1* – Read + (*inserting*) *programming card*, read *cards 1-5*, after 15 s the programming mode is exited. *Register the change in your table*.

| position      | card             |
|---------------|------------------|
| 1             | card 1           |
| 2             | card 2           |
| 3             | -card O          |
|               | cura o           |
| 4             | card 4           |
| <b>4</b><br>5 | card 4<br>card 5 |

Pic. 5 h): Table after inserting card 6

A new card is always inserted at the position after the last inserted card. In case of deleting all cards using the procedure described in *chapter 6.5.4*, it is necessary to create a new filing table.

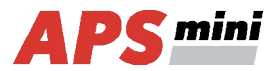

# 6.6 Access rights

The model of access rights contains time schedules and a table of holidays. A block diagram for access right evaluation can be seen in *Pic.6*.

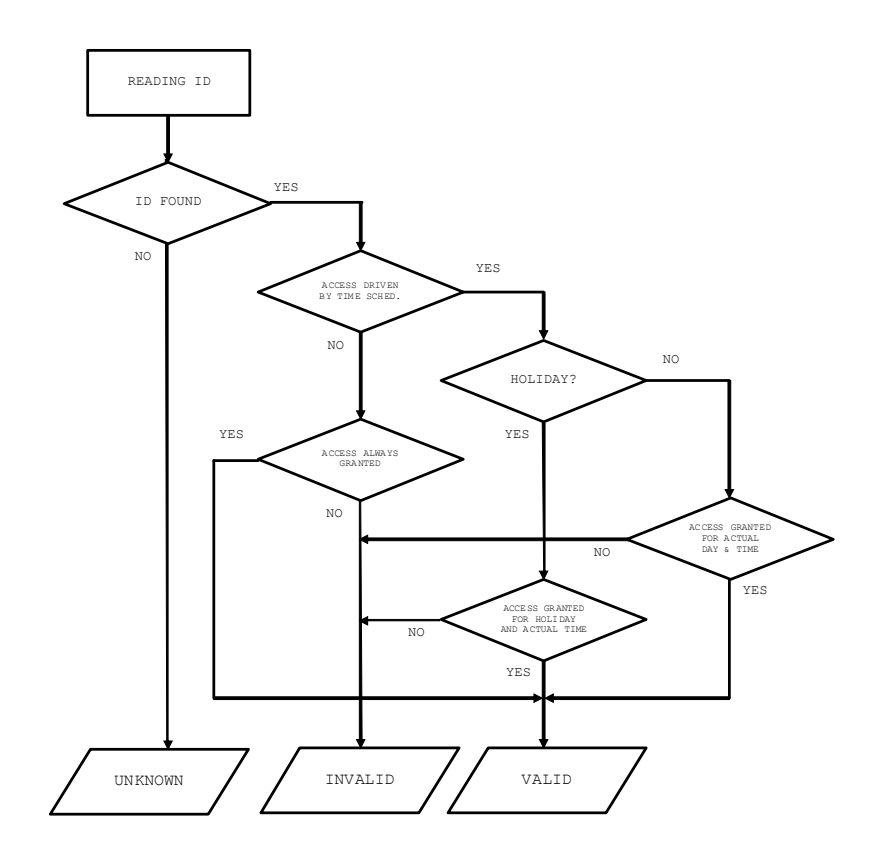

Pic. 6: Access rights evaluation

# 7 Useful links

- Wiring diagrams: http://techfass.cz/diagrams-aps-mini-plus-en.html
- Program equipment: http://techfass.cz/software-and-documentation-en.html